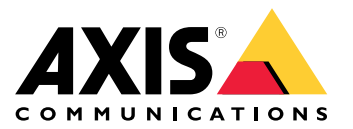

Podręcznik użytkownika

**AXIS Optimizer Body Worn Extension** 

## **AXIS Optimizer Body Worn Extension**

AXIS Optimizer Body Worn Extension to aplikacja, która umożliwia połączenie pomiędzy systemem noszonym Axis a Milestone XProtect<sup>®</sup>. Dane przenoszone z systemu noszonego Axis obejmują obraz wideo, audio, lokalizację, kategorie i uwagi.

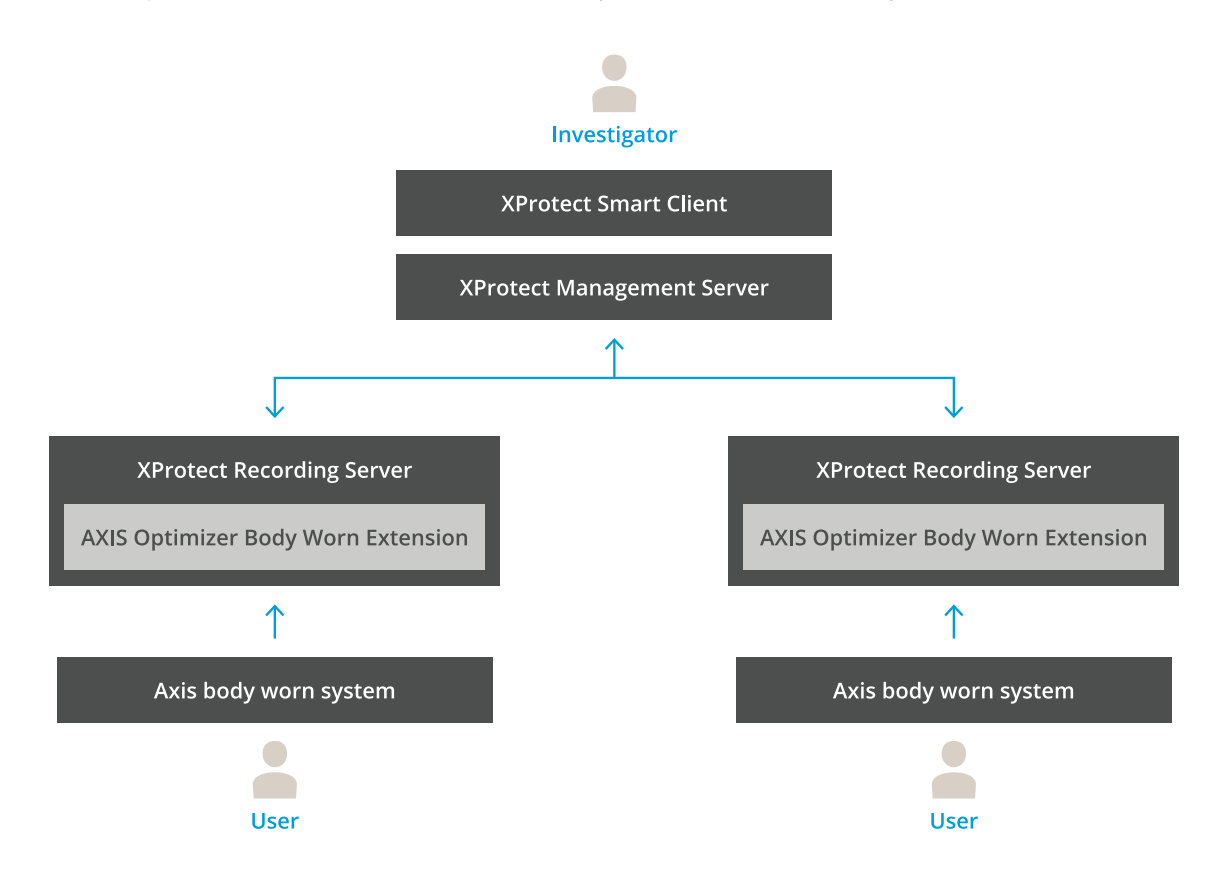

## Jak to działa?

Rozwiązanie ubieralne Axis składa się z co najmniej jednej kamery ubieralnej Axis, stacji dokującej Axis, kontrolera systemu Axis i miejsca docelowego danych, w tym przypadku Milestone XProtect<sup>®</sup>. AXIS Body Worn Manager to aplikacja internetowa, która umożliwia konfigurację i zarządzanie systemem ubieralnym.

Po dodaniu nowego użytkownika do systemu ubieralnego Axis nowy sprzęt, odpowiadający nowemu użytkownikowi, tworzony jest w aplikacji XProtect<sup>®</sup>. Każdy użytkownik systemu ubieralnego korzysta z jednej licencji w aplikacji XProtect<sup>®</sup>.

Po umieszczeniu w stacji dokującej kamery noszonej Axis przesyłanie plików rozpoczyna się automatycznie. Może zająć trochę czasu, zanim nagranie będzie można wyświetlić w Smart Client XProtect<sup>®</sup>. Status przesyłanych plików można monitorować w AXIS Body Worn Manager.

Początek każdego zapisu jest oznaczony zakładką. Zakładka wyświetlana w XProtect®zawiera następujące informacje:

- nazwa kamery
- metoda aktywacji, na przykład jeżeli zapis został rozpoczęty za pomocą przycisku lub przez wykrycie upadku
- dane lokalizacji
- wszelkie adnotacje z kategorii i notatek utworzonych w programie AXIS Body Worn Assistant

## **AXIS Optimizer Body Worn Extension**

## Tryby systemu

AXIS Optimizer Body Worn Extension umożliwia wybranie jednego z dwóch trybów systemu na etapie konfiguracji połączenia z Milestone XProtect<sup>®</sup>.

Tryb systemu zorientowany na użytkownika (zalecany)

- Każda sztuka sprzętu w Milestone XProtect reprezentuje użytkownika urządzenia nasobnego.
- Jeden użytkownik w systemie nasobnym oznacza jedną licencję Milestone XProtect.
- Kontrola uprawnień na poziomie użytkownika.
- Wyszukaj zapisy według użytkownika.
- Możesz dodawać, usuwać i zastępować kamery nasobne w systemie nasobnym, nie wpływając na strukturę w Milestone XProtect.
- Zmiana użytkownika urządzenia nasobnego skutkuje dodaniem nowego urządzenia sprzętowego w Milestone XProtect.

#### Tryb systemu zorientowany na urządzenie

- Każda sztuka sprzętu w Milestone XProtect reprezentuje kamerę nasobną.
- Jedna kamera w systemie nasobnym oznacza jedną licencję Milestone XProtect.
- Kontrola uprawnień na poziomie kamery.
- Informacje o użytkownikach związane z zapisami można znaleźć w metadanych lub zakładkach.
- Można dodawać lub usuwać użytkowników urządzeń nasobnych bez wpływania na strukturę w Milestone XProtect.
- Zmiana kamery nasobnej skutkuje dodaniem nowego urządzenia sprzętowego w Milestone XProtect.

#### Uwaga

W przypadku migracji systemu wybierz ten sam tryb systemu, który jest aktualnie używany.

### Wymagania systemowe

- Milestone XProtect<sup>®</sup> 2020 R1 Corporate lub nowsze wersje, lub
- Milestone XProtect<sup>®</sup> 2020 R1 Professional+ lub nowsze wersje, lub
- Milestone XProtect® 2020 R1 Expert lub nowsze wersje
- Siemens Siveillance® 2020 R1 Video Pro lub
- Siemens Siveillance<sup>®</sup> 2020 R1 Video Advanced, lub
- Siemens Siveillance<sup>®</sup> 2020 R1 Video Core Plus
- Co najmniej 10 GB wolnego miejsca na dysku.

#### Ważne

Zawsze używaj najnowszych poprawek technicznych XProtect i zbiorczych instalatorów poprawek.

## Rozpoczynanie pracy

## Rozpoczynanie pracy

- 1. Instalacja oprogramowania AXIS Optimizer Body Worn Extension.
- 2. Utwórz plik połączenia.
- 3. Podłączanie do systemu ubieralnego Axis.

## Instalacja oprogramowania AXIS Optimizer Body Worn Extension

- 1. Na serwerze zapisu Milestone XProtect<sup>®</sup> Recording Server uruchom plik AxisOptimizerBodyWornExtensionSetup.exe.
- 2. Postępuj zgodnie z instrukcjami wyświetlanymi przez kreator instalacji.

#### Uwaga

- Podczas instalacji do serwera zapisu dodawana jest reguła zapory, aby zezwolić na odbieranie danych przez port 55771.
- Usługa zapisu XProtect zostanie uruchomiona ponownie podczas instalacji.

## Utwórz plik połączenia

- 1. Kliknij prawym przyciskiem myszy ikonę aplikacji 🖺 na pasku zadań.
- 2. Wybierz opcję Open connection setup (Otwórz konfigurację połączenia).
- 3. Wybierz tryb systemu. Patrz *Tryby systemu na stronie 2*. Późniejsza zmiana trybu systemu będzie wiązała się z koniecznością pełnego zresetowania systemu.
- 4. Wprowadź adres serwera zarządzającego platformą Milestone XProtect®.
- 5. Wprowadź poświadczenia konta administratora platformy Milestone XProtect®.

#### Uwaga

Zalecamy zalogowanie się przy użyciu oddzielnego konta administratora XProtect<sup>®</sup> w momencie skonfigurowania połączenia z systemem ubieralnym Axis.

- 6. Kliknąć przycisk Login (Zaloguj).
- 7. Wybierz Certificate (Certyfikat) zainstalowany na komputerze. Można również kliknąć opcję Create a self-signed certificate (Utwórz certyfikat z własnym podpisem), aby go utworzyć, a następnie wybrać.

#### Uwaga

- Należy skonfigurować certyfikat serwera, aby zabezpieczyć komunikację z systemem ubieralnym Axis. Wybrany certyfikat musi zawierać pole SAN (alternatywna nazwa podmiotu), w tym nazwę DNS lub adres IP identyfikujący serwer zapisu.
- W przypadku Windows Server 2012 R2 należy ręcznie utworzyć certyfikat.
- 8. Kliknij polecenie Create connection file (Utwórz plik połączenia).

#### Ważne

- Plik połączenia zawiera informacje umożliwiające przesyłanie danych do systemu Milestone XProtect<sup>®</sup>. Zalecamy zapisanie pliku połączenia w bezpiecznym miejscu. Można również trwale usunąć plik połączenia po skonfigurowaniu połączenia między systemem ubieralnym Axis a systemem Milestone XProtect<sup>®</sup>.
- Aby zapewnić stabilne połączenie między systemem ubieralnym Axis a systemem Milestone XProtect<sup>®</sup>, zalecamy użycie nazwy DNS dla serwera zapisu Milestone XProtect<sup>®</sup>.

## Rozpoczynanie pracy

## Podłączanie do systemu ubieralnego Axis

#### Uwaga

Upewnij się, że używasz najnowszej wersji oprogramowania sprzętowego systemu ubieralnego Axis.

- 1. Uzyskaj dostęp do systemu ubieralnego Axis za pomocą przeglądarki internetowej.
- 2. Postępuj zgodnie z instrukcjami wyświetlanymi przez kreator instalacji.
- 3. W kroku Content destination (Miejsce docelowe danych) wczytaj plik połączenia wygenerowany przez aplikację AXIS Optimizer Body Worn Extension.

Aby uzyskać więcej informacji o konfiguracji i korzystaniu z systemów ubieralnych Axis, przejdź do Centrum pomocy dot. rozwiązań ubieralnych Axis.

## Czas przechowywania

#### Zmiana czasu przechowywania w systemie Milestone XProtect®

Aby uniknąć utraty zapisów, zalecamy zmianę czasu przechowywania w XProtect® na dłuższy okres.

Zastosowanie domyślnego czasu przechowywania (7 dni) powoduje, że wszystkie nagrania starsze niż 7 dni zostają trwale usunięte po przesłaniu ich z kamery ubieralnej do XProtect<sup>®</sup>.

#### Kontroluj czas przechowywania w kategoriach

Możesz dodać kategorię do obrazu wideo w programie AXIS Body Worn Assistant (aplikacja mobilna do zapisu kategorii i adnotacji). W przypadku stosowania rozszerzenia AXIS Optimizer Body Worn Extension można określić czas przechowywania dla danej kategorii. Spowoduje to wygenerowanie blokady **Evidence Lock (Blokada dowodów)** kategorii w inteligentnym kliencie XProtect<sup>®</sup>.

Ustawianie czasu przechowywania dla kategorii:

- 1. Kliknij prawym przyciskiem myszy ikonę aplikacji 🕮 na pasku zadań.
- 2. Wybierz opcję Settings (Ustawienia).
- 3. Wprowadź Retention time (days) [Czas przechowywania (dni)] dla którejkolwiek z istniejących kategorii lub
- 4. Kliknij +, aby dodać nową kategorię, wybierz kategorię z listy rozwijanej i wprowadź Retention time (days) [Czas przechowywania (dni)] dla dodanej kategorii.

#### Uwaga

- Czas przechowywania to czas od chwili zapisu do momentu jego automatycznego usunięcia.
- Czas przechowywania ustawiony w programie AXIS Optimizer Body Worn Extension zapewnia minimalny czas przechowywania. Można go wydłużyć, ustawiając większą wartość w konfiguracji pamięci masowej serwera zapisów lub urządzenia w XProtect<sup>®</sup>.
- Jeżeli pozostawiono parametr Retention time (days) [Czas przechowywania (dni)] jako <default> (domyślny), nie zostanie utworzona Evidence Lock (Blokada dowodów).
- Ustawienie czasu przechowywania wymaga obsługi blokady dowodów, która jest dostępna tylko w XProtect<sup>®</sup> Corporate i Siveillance<sup>®</sup> Video Pro. To ustawienie nie jest dostępne w żadnym innym produkcie.

### Automatyczne wyładowywanie uszkodzonych nagrań

Błędy kamery skutkujące nieprawidłowymi sygnaturami czasowymi na nagraniach mogą uniemożliwić wyładowanie plików do Milestone XProtect<sup>®</sup>. Jest dostępne ustawienie, które pozwala automatycznie wyładować takie nagrania do folderu na serwerze nagrań. Wyładowanie plików do tego folderu wyzwala alarm w VMS.

Aby skonfigurować automatyczne wyładowywanie uszkodzonych nagrań:

## Rozpoczynanie pracy

- 1. Kliknij prawym przyciskiem myszy ikonę aplikacji 🕮 na pasku zadań.
- 2. Wybierz opcję Settings (Ustawienia).
- 3. W obszarze Corrupt recordings (Uszkodzone nagrania) włącz Automatically offload corrupt recordings (Automatycznie wyładowuj uszkodzone nagrania).
- 4. Wybierz lokalizację przechowywania tych plików.
- 5. Określ, przez ile dni pliki mają być przechowywane.

## Konserwacja

### Konserwacja

#### Usuwanie użytkownika z systemu.

1. Usuwanie użytkownika w AXIS Body Worn Manager.

#### Uwaga

Urządzenie użytkownika zostaje wyłączone w XProtect, a licencja kanału zostaje zwolniona. Użytkownik nie może już przeglądać nagrań, ale pozostają one nienaruszone. Aby uzyskać do nich dostęp, należy włączyć urządzenie.

2. Usuń urządzenie w systemie XProtect®, gdy wykonane zapisy nie są już potrzebne.

#### Ważne

Nigdy nie usuwaj włączonego urządzenia systemie XProtect®. Zawsze należy je najpierw usunąć z AXIS Body Worn Manager.

### Tworzenie nowego certyfikatu z własnym podpisem

Aby utworzyć nowy certyfikat z własnym podpisem:

- 1. Kliknij prawym przyciskiem myszy ikonę aplikacji 🖺 na pasku zadań.
- 2. Wybierz opcję Open connection setup (Otwórz konfigurację połączenia).
- 3. W bieżącym certyfikacie kliknij przycisk **≭**, aby zresetować powiązanie certyfikatu.
- 4. Kliknij pozycję Remove current self-signed certificate (Usuń bieżący certyfikat z własnym podpisem).
- 5. Kliknij pozycję Create a new self-signed certificate (Utwórz nowy certyfikat z własnym podpisem).
- 6. Wybierz nowy certyfikat.

#### Migrowanie do nowego serwera

- 1. Wyeksportuj użytkowników z systemu nasobnego patrz *Eksportowanie użytkowników*.
- 2. Zainstaluj aplikację AXIS Optimizer Body Worn Extension na nowym serwerze zapisu Milestone XProtect przy użyciu tego samego trybu systemu, jak na starym serwerze. Więcej informacji zawiera temat *Tryby systemu na stronie 2*.
- 3. Przenieś obiekty sprzętowe kamery ze starego serwera zapisu Milestone do nowego serwera zapisu Milestone.
- 4. Utwórz nowy plik połączenia na nowym serwerze zapisu Milestone XProtect patrz Utwórz plik połączenia na stronie 4.
- 5. Wczytaj plik połączenia do systemu nasobnego w aplikacji AXIS Body Worn Manager.

## Rozwiązywanie problemów

# Rozwiązywanie problemów

lkona na pasku zadań zmieni kolor na czerwony, co wskazuje, że wystąpił problem. Kliknąć prawym przyciskiem myszy ikonę na pasku zadań i wybrać polecenie Show error information (Pokaż informacje o błędach), aby zobaczyć szczegóły problemu.

| Problem                                              | Objaw                                                                                                    | Prawdopodobna przyczyna i rozwiązanie                                                                                                    |
|------------------------------------------------------|----------------------------------------------------------------------------------------------------|----------------------------------------------------------------------------------------------------|
| Nie można połączyć się z kontrolerem<br>systemu Axis | Interfejs www kontrolera<br>systemowego Axis wyświetla<br>informację: "Nawiązywanie<br>połączenia nie powiodło się"                                                                                                    | <ul> <li>Sprawdź ikonę na pasku zadań,<br/>aby upewnić się, że aplikacja<br/>AXIS Optimizer Body Worn Extension j-<br/>est uruchomiona.</li> <li>Upewnij się, że komputer PC można<br/>połączyć z kontrolerem systemu Axis i<br/>nie ma zapór, które blokują odbieranie<br/>danych przez port 55771</li> </ul>                                                                                                    |
| Błąd przesyłania zapisu                              | <ul> <li>Alarm systemu Milestone<br/>XProtect wyświetla<br/>informację: "Błąd<br/>przesyłania zapisu"</li> <li>Ikona na pasku zadań<br/>wskazuje, że coś nie<br/>działa.</li> <li>W Smart Client nie<br/>można znaleźć zapisów<br/>ani zakładek.</li> </ul> | <ul> <li>Czasami może upłynąć trochę czasu zanim nastąpi transfer zapisów. Jeżeli alarm nie uruchamia się, poczekaj.</li> <li>Otwórz klienta XProtect Management Client         <ul> <li>Sprawdź, czy serwer XProtect Recording Server jest uruchomiony.</li> <li>Sprawdzić, czy urządzenie ubieralne Axis działa i jest włączone.</li> <li>Sprawdź, czy urządzenie ubieralne Axis ma ważną licencję.</li> </ul> </li> </ul>                                                                                                    |
| Zapis jest niekompletny                              | W Smart Client brak części zapisu.                                                                                                    | Zapisy są przesyłane we fragmentach i<br>niekoniecznie w kolejności chronologicznej.<br>Zakładka tworzy się na początku nagrywania<br>jako ostatni etap transferu. Jeżeli nie ma żadnej<br>zakładki, najprawdopodobniej przesyłanie jeszcze<br>się nie skończyło. Poczekaj na zakończenie<br>przesyłania.                                                                                                    |
| Brakuje zapisu                                       | W Smart Client znajduje się zakładka,<br>ale nie ma zapisu.                                                                                                    | <ul> <li>Sprawdź konfigurację zapisywania i archiwizacji serwera XProtect Recording Server. Jeżeli przesłany zapis jest starszy niż czas przechowywania, zostanie ona usunięta bezpośrednio po przesłaniu.</li> <li>Sprawdź czas przechowywania ustawiony dla różnych kategorii w obszarze Settings (Ustawienia)w aplikacji AXIS Optimizer Body Worn Extension.</li> <li>Sprawdź ilość wolnego miejsca w pamięci masowej używanej przez serwer XProtect Recording Server. Jeżeli na dysku jest mniej niż 5 GB wolnego miejsca, zostanie uruchomiona automatyczna archiwizacja, co może spowodować utratę zapisów niezależnie od czasu przechowywania/rozmiaru.</li> </ul> |

## Rozwiązywanie problemów

| Problem                                                               | Objaw                                                                                                    | Prawdopodobna przyczyna i rozwiązanie                                                                                                    |
|-----------------------------------------------------------------------|----------------------------------------------------------------------------------------------------|----------------------------------------------------------------------------------------------------|
| Brak wyników wyszukiwania danych<br>lokalizacji w Milestone XProtect® | Danych o lokalizacji nie można<br>wyszukiwać w przypadku<br>użytkowników dodanych w wersji<br>1.0.                                                                   | Uaktualnij do wersji 1.1 lub nowszej i twórz<br>nowych użytkowników w systemie noszonym.                                                                                                    |
|                                                                       | Współrzędne GPS nie są wyświetlane<br>w opisach zakładek w Milestone<br>XProtect <sup>®</sup> , ponieważ dane lokalizacji<br>nie są włączone w systemie<br>noszonym. | Informacje na temat włączania i używania<br>danych o lokalizacji można znaleźć w<br>instrukcji obsługi rozwiązania noszonego.                                                                                                    |
| Utrata połączenia między systemem<br>noszonym a Milestone XProtect®   | Adres IP zmieniony na serwerze<br>zapisu Milestone XProtect®.                                                                                                    | <ol> <li>Ręcznie tworzenie i wybieranie<br/>nowego certyfikatu systemu Windows<br/>w aplikacji Optimizer Body Worn<br/>Extension, zobacz Tworzenie nowego<br/>certyfikatu z własnym podpisem na<br/>stronie 7</li> <li>Tworzenie nowego pliku połączenia<br/>w aplikacji AXIS Optimizer Body<br/>Worn Extension, zobacz Utwórz plik<br/>połączenia na stronie 4.</li> <li>Przesyłanie nowego pliku połączenia<br/>do AXIS Body Worn Manager.</li> </ol> |
| Wykryto uszkodzone nagranie                                           | Komunikat o błędzie w Milestone<br>XProtect: "Wykryto uszkodzone<br>nagranie".                                                                                       | Skonfiguruj system tak, aby automatycznie<br>wyładowywał uszkodzone nagrania do osobnego<br>folderu na serwerze nagrań. Instrukcje:<br>Automatyczne wyładowywanie uszkodzonych<br>nagrań na stronie 5.                                                                                                    |

#### Uwaga

Po rozwiązaniu problemu system może potrzebować trochę czasu na przesłanie nagrania, a ikona paska zadań na zmianę koloru na zielony. Uruchom ponownie kontroler systemu, aby przyspieszyć przesyłanie.

## Potrzebujesz więcej pomocy?

## Potrzebujesz więcej pomocy?

## Kontakt z pomocą techniczną

Kontakt z pomocą techniczną: axis.com/support.

Aby uzyskać pomoc w znalezieniu szybkiego rozwiązania, należy dostarczyć dzienniki. Aby pobrać dzienniki:

- 1. Kliknij prawym przyciskiem myszy ikonę aplikacji 🖳 na pasku zadań.
- 2. Wybierz opcję Save logs (Zapisz dzienniki).

Podręcznik użytkownika AXIS Optimizer Body Worn Extension © Axis Communications AB, 2020 - 2023 Wer. M7.4 Data: Grudzień 2023 Numer części T10149228